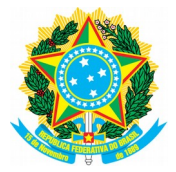

Universidade Federal dos Vales do Jequitinhonha e Mucuri - UFVJM Diretoria de Tecnologia da Informação – DTI

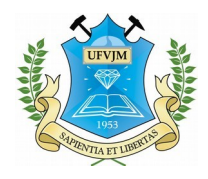

Passo a passo para acesso ao Webmail em ocasião de "Conexão não Particular" através do navegador Google Chrome

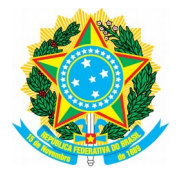

Universidade Federal dos Vales do Jequitinhonha e Mucuri - UFVJM Diretoria de Tecnologia da Informação – DTI

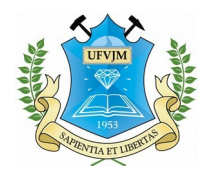

## Passo a passo:

1. Abra o navegador Chrome;

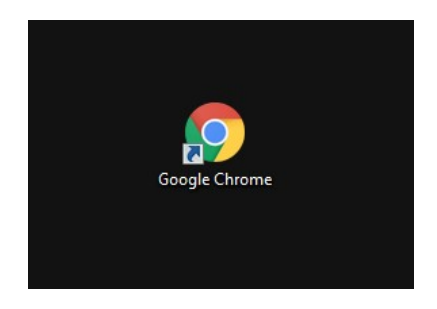

2. Acesse o endereço <u>www.ufvjm.edu.br;</u>

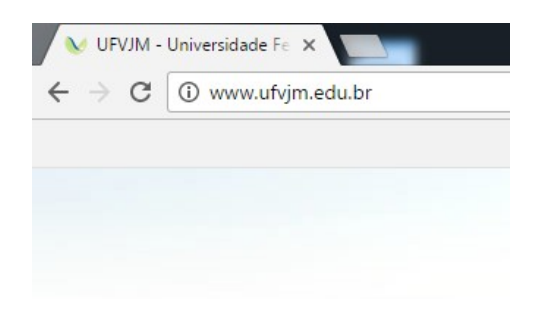

3. No canto superior direito do site, clique em "Webmail";

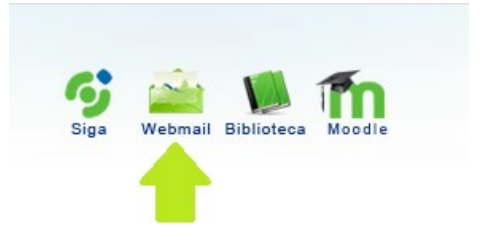

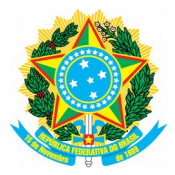

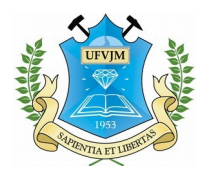

4. Uma tela com com os escritos "Sua conexão não é particular" irá aparecer. Não se preocupe, não há um problema de segurança de fato, o que ocorre é que tanto a Google quanto o Mozilla estão passando por problemas com certificados de segurança. Nesta tela, apenas clique em "Avançado";

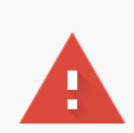

## Sua conexão não é particular

Invasores podem estar tentando roubar suas informações de **webmail.ufvjm.edu.br** (por exemplo, senhas, mensagens ou cartões de crédito). NET::ERR\_CERT\_AUTHORITY\_INVALID

Informar automaticamente ao Google detalhes de possíveis incidentes de segurança. Política de Privacidade

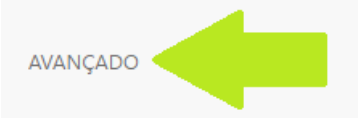

Voltar à segurança

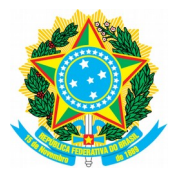

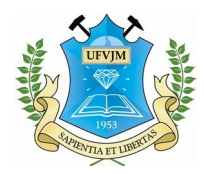

5. Novas informações aparecerão. Para prosseguir para o seu Webmail, basta clicar em "Ir para webmail.ufvjm.edu.br (não seguro)".

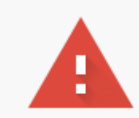

## Sua conexão não é particular

Invasores podem estar tentando roubar suas informações de **webmail.ufvjm.edu.br** (por exemplo, senhas, mensagens ou cartões de crédito). NET::ERR\_CERT\_AUTHORITY\_INVALID

Informar automaticamente ao Google detalhes de possíveis incidentes de segurança. Política de Privacidade

OCULTAR DETALHES

Voltar à segurança

Este servidor não conseguiu provar que é **webmail.ufvjm.edu.br**. O certificado de segurança dele não é confiável para o sistema operacional do seu computador. Isso pode ser causado por uma configuração incorreta ou por um invasor que interceptou sua conexão. <u>Saiba mais</u>.

Ir para webmail.ufvjm.edu.br (não seguro)

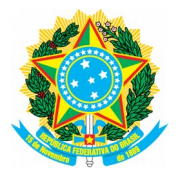

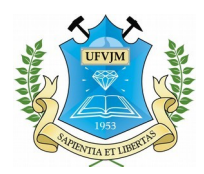

6. Pronto! Agora pode realizar seu login e acessar seus e-mails através do Webmail da UFVJM.

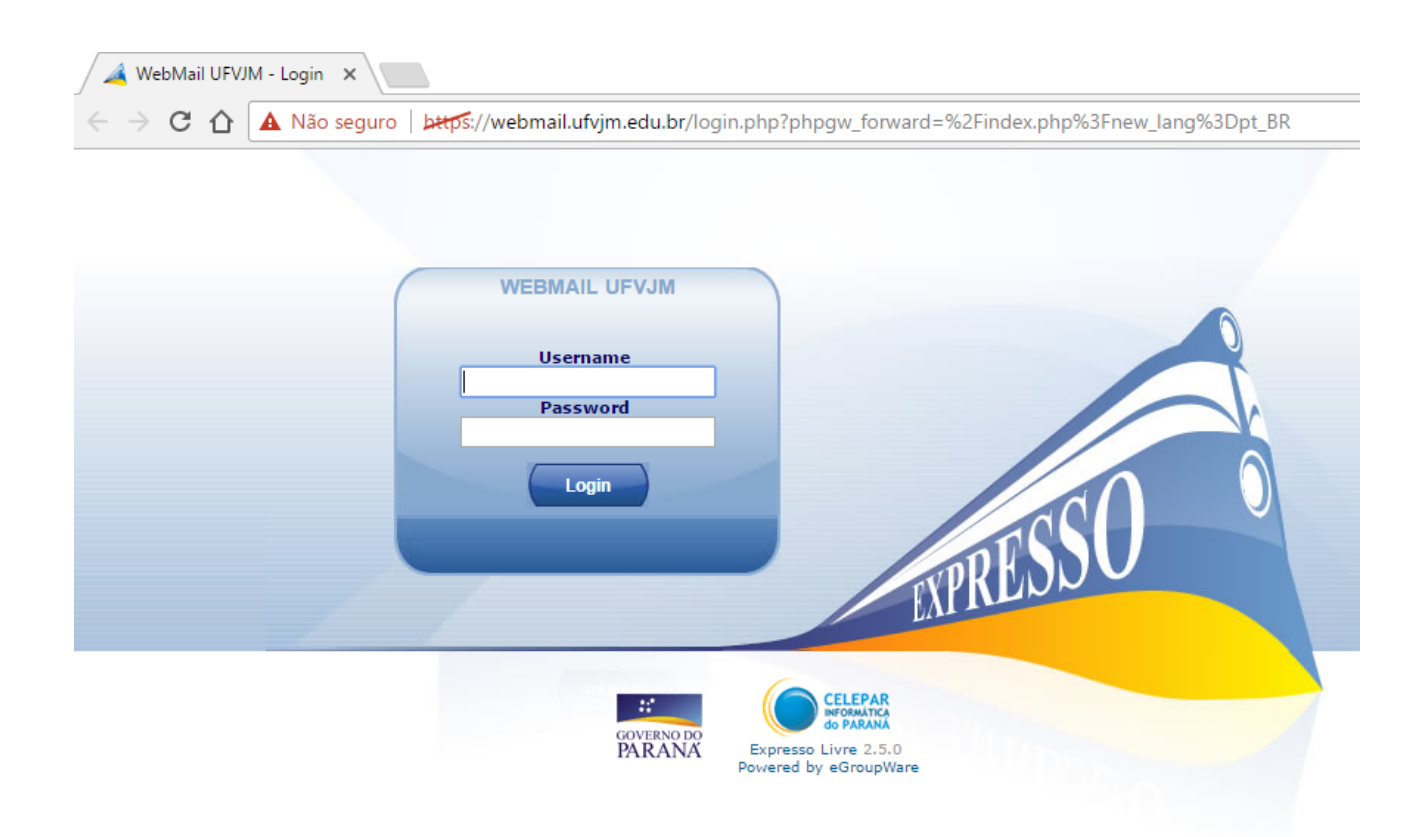

Caso tenha dúvidas, deseje obter maiores informações ou tenha alguma sugestão, entre em contato com o Setor de Suporte e Assistência Técnica da Diretoria de Tecnologia da Informação através dos contatos:

Campus I e JK E-mail: suporte.dti@ufvjm.edu.br Telefone: (38) 3532-1280 – Ramal: 1280

Campus do Mucuri E-mail: dtito@ufvjm.edu.br Telefone: (33) 3529-2712 – Ramal: 2712

Campus Janaúba e Unaí Equipe de TI local